## MANUAL DE DESCÀRREGA DE L'APLICACIÓ D'ESCRIPTORI CISCO WEBEX MEETINGS

Per a unir-vos a una reunió sols cal acceptar-la i indicar el vostre nom i correu electrònic.

Però recomanem instal·lar l'Aplicació d'escriptori Cisco WebEx Meetings. Per a fer-ho:

- 1. Feu clic <u>ací</u>
- 2. Premeu "descarregar"
- 3. Seleccioneu el lloc on voleu descarregar-la (normalment a "Descàrregues")
- 4. En el lloc on l'heu descarregada, obriu l'arxiu i seguiu les instruccions.

\_\_\_\_\_

## MANUAL DE DESCARGA DE LA APLICACIÓN DE ESCRITORIO CISCO WEBEX MEETINGS

Para uniros a una reunión solo hace falta aceptarla e indicar vuestro nombre y correo electrónico.

Pero os recomendamos instalar la Aplicación de Escritorio Cisco WebEx Meetings. Para hacerlo:

- 1. Haced clic <u>aquí</u>
- 2. Pulsad "descargar"
- 3. Seleccionad el lugar en donde queréis descargarla (normalmente en "Descargas")
- 4. En el lugar en donde la habéis descargado, abrid el archivo y seguid las instrucciones.